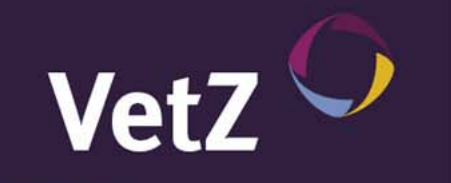

# Herzlich Willkommen!

Seit August 2010 steht das web-basierte Untersuchungsportal für den GRSK e.V. komplett zur Verfügung. Tierärzte können die angefertigten Aufnahmen hochladen, Vereine können die Aufnahmen verwalten, und für die Gutachter steht ein leistungsfähiger DICOM-Viewer mit entsprechenden Messinstrumenten zur Verfügung. Diese Präsentation zeigt die Vorgehensweise für Tierärzte, Vereine und Gutachter.

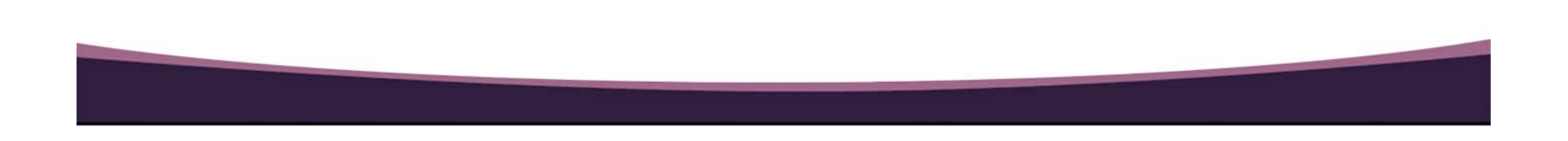

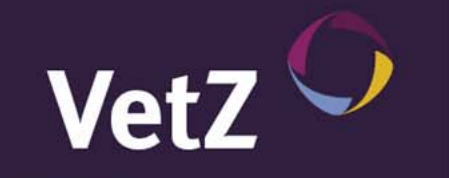

Tierärzte können Ihre digital angefertigten Röntgenaufnahmen bei <u>www.myvetsxl.com</u> ganz einfach im DICOM-Format hochladen. Voraussetzung ist, dass die hochzuladenden Bilder auf einem beliebigen Laufwerk (Festplatte, Netzwerk, CD, ...) der jeweiligen Computeranlage zur Verfügung stehen. easyVET/easyIMAGE-Anwender können die Bilder unmittelbar aus der Software hochladen, für andere Anbieter stehen Programmier-Schnittstellen zur Verfügung.

<u>www.myvetsxl.com</u> funktioniert mit jedem gängigen Browser (Mozilla Firefox, Internet-Explorer, Google Chrome, Safari, Opera). Vor dem ersten Hochladen versucht der Browser die aktuellste Version des Web-PlugIn Silverlight von Microsoft zu installieren, falls diese nicht bereits installiert ist.

Tierärzte, die diesen Service nutzen wollen, müssen bei <u>www.myvetsxl.com</u> registriert und über die Überlassung einer Kopie der Approbationsurkunde authentifiziert sein. Die Nutzung des Services ist mit Kosten verbunden.

Vor der ersten Nutzung empfehlen wir das Studium der "Fragen und Antworten" bei <u>www.myvetsxl.com</u> im GRSK-Bereich.

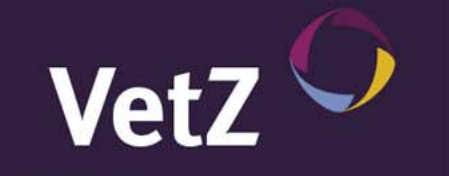

## Vorgehensweise für Tierärzte

• Schritt 1: Anmeldung bei <u>www.myvetsxl.com</u>. Wer noch nicht registriert ist, muss eine Registrierung durchführen und ein Kopie der Approbationsurkunde an 0511/560696-99 faxen. Nur registrierte Tierärzte können den GRSK-Upload nutzen.

| vetsXL.com                                                           | Sie sind nicht angemeldet<br><u>Anmelden</u> Sprache Einstellungen <u>Kontakt Impressum</u>                                                    | VetZ 🔿 |
|----------------------------------------------------------------------|----------------------------------------------------------------------------------------------------|--------|
| vetsXL.com-Anmelo                                                    | lung                                                                                                    |        |
| retsXL.com bietet Ihnen ein umfas<br>Zugangsdaten an, wenn Sie unser | sendes Spektrum an veterinärmedizinischen Internet-Anwendungen. Melden Sie sich bitte mit Ihrer<br>3 Anwendungen und Funktionen nutzen wollen! | i.     |
| Zugangsdaten                                                         |                                                                                                    |        |
| Benutzername:                                                        |                                                                                                    |        |
| -                                                                    | VeriSign<br>Secured                                                                                                    |        |
| Kennwurt                                                             |                                                                                                    |        |
| August 1 - 1 - 1                                                     |                                                                                                    |        |
| Anmelden                                                             |                                                                                                    |        |
| Sie haben noch keine Zu                                              | gangsdaten?                                                                                                    |        |
| üllen Sie bitte unser <u>Registrierun</u>                            | <u>asformular</u> aus, um Zugang zu vetsxl.com zu erhalten.                                                                                    |        |
| Registrieren                                                         |                                                                                                    |        |
|                                                                      |                                                                                                    |        |
|                                                                      |                                                                                                    |        |
|                                                                      |                                                                                                    |        |
|                                                                      |                                                                                                    |        |
|                                                                      |                                                                                                    |        |
|                                                                      |                                                                                                    |        |
|                                                                      |                                                                                                    |        |
| zungsbedingungen Datenschutzrich                                     | inen                                                                                                    |        |

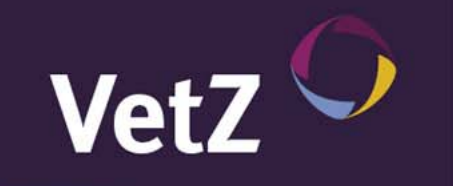

 Schritt 2: Nach erfolgreicher Anmeldung muss der Menüpunkt "HD/ED-Bilder hochladen (GRSK)" angeklickt werden um unmittelbar auf die Seite zum Hochladen der HD/ED-Aufnahmen zu gelangen.

| vetsXL.com                                                                        | Sie sind angemeldet als <b>Test</b><br><u>Abmelden</u> Sprache Einstellungen <u>Kontakt Impressum</u> | VetZ 🗘                                    |
|-----------------------------------------------------------------------------------|----------------------------------------------------------------------------------------------------|-------------------------------------------|
| Startseite Support Untersuchung                                                   | gen Labormanagement Warenwirtschaft Dienste Kommunikat                                                | ion Admin                                 |
| Willkommen bei vetsXI                                                             | L.com, Test!                                                                                          |                                           |
| uf Ihrer persönlichen vetsXL.com-Start<br>ktivieren Sie bitte über die entspreche | tseite finden Sie schnell und übersichtlich Ihre wichtigsten Anwendunge<br>nden Menüs.                | en und Funktionen. Alle weiteren Bereiche |
| Nas möchten Sie tun?                                                              |                                                                                                    |                                           |
| HD/ED-Bilder hochladen (GRSK)                                                     |                                                                                                    |                                           |
| Einen neuen Befundbogen ausfüllen (                                               | GRSK)                                                                                                 |                                           |
| Eine Liste meiner Befundbögen anzei                                               | igen (GRSK)                                                                                           |                                           |
| Meinen Bildeingang mit <b>1 neuen</b> Unt                                         | ersuchung(en) öffnen                                                                                  |                                           |
| utzungsbedingungen Datenschutzrichlinen                                           |                                                                                                    | 1.0.5.2943                                |

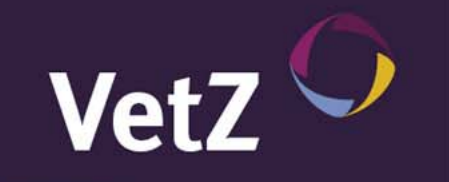

• Schritt 3: Auf der nächsten Seite werden Rasse und Verein ausgewählt und damit der Gutachter für HD und ED festgelegt und angezeigt. Je nach Rasse und Verein öffnen sich anschließend automatisch die entsprechenden Bereiche für den HD und/oder ED-Bildupload.

| Sie sind angemeldet als Test<br>Abmelden Sprache Einstellungen <u>Kontakt</u> Impressum                                                                                                    | VetZ 🗘                                                                                                    |
|----------------------------------------------------------------------------------------------------|----------------------------------------------------------------------------------------------------|
| : <b>Untersuchungen</b> Labormanagement Warenwirtschaft Dienste Kommunikation Admin<br>ollegium Cardiologicum <b>GRSK</b> easyIMAGE                                                                                                    |                                                                                                    |
| Bilder hochladen Befundbögen Auswertungen Gutachter Rassen Vereine                                                                                                    | Fragen und Antworten                                                                                                    |
| D-Bilder hochladen<br>1D/ED-Bilder ist ganz einfach: Wählen Sie als als erstes die Rasse und den zugehörigen Verein aus. Wi<br>en Gutachter. Klicken Sie anschließend auf den Button "Bild hochladen" im entsprechenden HD/ED-Bere<br>COM) aus Ihrem Iokalen oder Netzwerkverzeichnis aus. Der Hochladeprozess startet automatisch. Ohne | r ermitteln dann automatisch<br>sich und wählen Sie das<br>zu warten, können Sie weitere                                                                                                    |
| I hochladen. Vergessen Sie am Ende nicht den Klick auf "Absenden"  Rasse: Berger Des Pyrenees                                                                                                    |                                                                                                    |
| Verein: Club Berger des Pyrenees 1983 e.V.                                                                                                    |                                                                                                    |
| Gutachter. Dr. Bernd Tellhelm                                                                                                    |                                                                                                    |
| Bild auswählen                                                                                                    |                                                                                                    |
|                                                                                                    |                                                                                                    |
|                                                                                                    |                                                                                                    |
|                                                                                                    |                                                                                                    |
|                                                                                                    | See sind angemeldet als Test     Admelden Sprache Einstellungen Kortekt Inpressum  Untersuchungen Labormanagement Warenwirtschaft Dienste Kommunikation Admin Ilegium Cardiologicum GRSK easyIMAGE  Bilder hochladen Befundbögen Auswertungen Gutachter Rassen Vereine  D-Bilder hochladen D/ED-Bilder ist ganz einfach: Wählen Sie als als erstes die Rasse und den zugehörigen Verein aus. Win n Gutachter. Klicken Sie anschließend auf den Button "Bild hochladen" im entsprechenden HD/ED-Bere OM) aus Ihrem Iokalen oder Netzwerkverzeichnis aus. Der Hochladeprozess startet automatisch. Ohne hochladen. Vergessen Sie am Ende nicht den Klick auf "Absenden"!  Rasse: Berger Des Pyrenees Verein: Club Berger des Pyrenees 1983 e.V.  Gutachter: Dr. Bernd Teillhelm Bild auswählen |

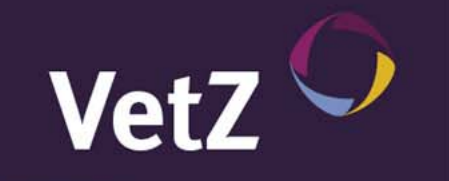

 Schritt 4: Mit dem Button "Bild auswählen" öffnet der Tierarzt nun seinen Windows-Explorer und wählt von seinem Laufwerk die entsprechende DICOM-Datei aus. Mit "Öffnen" (je nach Betriebssystem kann der Button anders heißen) wird das ausgewählte Bild hochgeladen.

| artseite Support Untersuchungen Labormanagemen<br>ortmunder Kreis Collegium Cardiologicum GRSK easyIMAGE | t Warenwirtschaft Dienste I<br>E    | Kommunikation Admin                       |                  |               |               |
|----------------------------------------------------------------------------------------------------|-------------------------------------|-------------------------------------------|------------------|---------------|---------------|
| Bilder hochladen Befundbögen Ausw<br>Ø Öffnen                                                            | ertungen Gutachter Rassen V         | /ereine Fragen ur                         | d Antworten      |               |               |
|                                                                                                    | 🚽 🚹 🕨 Ingo Fraedrich 🕨 Eigene Dokur | nente 🕨 Cuattro (Kleintiere) 🕨 Referenz 1 |                  | ✓ 4) Referenz | 1 durchsuchen |
| leue HD/ED-Bilder hochladen                                                                              | ren 🔻 Neuer Ordner                  | -                                         |                  |               | 8: • 🔟        |
| as Hochladen von HD/ED-Bilder ist ganz einfach: Wi                                                       |                                     | A Name                                    | Änderuncisdatum  | Typ           | Größe         |
| en (oder die) richtigen Gutachter, Klicken Sie anschli                                                   | ten                                 | Bild 3.dcm                                | 22.01.2010 15:53 | DCM-Datei     | 2.574 K       |
| wünschte Bild (DICOM) aus Ihrem lokalen oder Net                                                         | top                                 | Bild_4.dcm                                | 22.01.2010 15:53 | DCM-Datei     | 2.448 K       |
| Ider auswählen und hochladen. Vergessen Sie am F                                                         | nloads                              | Bild_5.dcm                                | 22.01.2010 15:53 | DCM-Datei     | 7.385 k       |
| Ser daswanien and noemaden. Vergessen ole am E                                                           | tzt besucht                         | ≡ Bild 6.dcm                              | 22.01.2010 15:53 | DCM-Datei     | 7.245         |
| Stammdaten                                                                                               |                                     | Bild 7.dcm                                | 22.01.2010 15:53 | DCM-Datei     | 10.673        |
| E Deskto                                                                                                 | op                                  | Bild 8.dcm                                | 22.01.2010 15:53 | DCM-Datei     | 1.627         |
| Rasse: Derger Des Fyrene 🗦 Bibli                                                                         | otheken                             | Bild 9.dcm                                | 22.01.2010 15:53 | DCM-Datei     | 1.132         |
|                                                                                                    | der                                 | Bild 10.dcm                               | 22.01.2010 15:53 | DCM-Datei     | 2.843         |
| Verein: Club Berger des Py                                                                               | kumente                             | Bild_11.dcm                               | 22.01.2010 15:53 | DCM-Datei     | 3.597         |
| a) Mu                                                                                                    | ısik                                | Bild_12.dcm                               | 22.01.2010 15:53 | DCM-Datei     | 4.233         |
| 🚼 Vic                                                                                                    | leos                                | Bild_13.dcm                               | 22.01.2010 15:53 | DCM-Datei     | 3.702         |
| HD-Bilder                                                                                                | Fraedrich                           | Bild 14.dcm                               | 22.01.2010 15:53 | DCM-Datei     | 2.885         |
| Outpoktor: Dr. Round Tollholm                                                                            | plication Data                      | Bild_15.dcm                               | 22.01.2010 15:53 | DCM-Datei     | 4.833         |
| Gulachier. Dr. Dernu Teinfeim                                                                            | sktop                               | Bild_16.dcm                               | 22.01.2010 15:53 | DCM-Datei     | 1.225         |
| Do                                                                                                    | wnloads                             | Bild_17.dcm                               | 22.01.2010 15:53 | DCM-Datei     | 934           |
| Eid aussideltaan                                                                                         | iene Bilder                         | Bild_18.dcm                               | 22.01.2010 15:53 | DCM-Datei     | 915           |
| Bild auswanien                                                                                           | Jene Dokumente                      | Bild_19.dcm                               | 22.01.2010 15:53 | DCM-Datei     | 8.858         |
|                                                                                                    | uattro (Exoten)                     | Bild_20.dcm                               | 22.01.2010 15:53 | DCM-Datei     | 8.205         |
| Alternational                                                                                            | uattro (Kleintiere)                 | Bild_21.dcm                               | 22.01.2010 15:53 | DCM-Datei     | 7.815         |
| Masenden                                                                                                 | Referenz 1                          | Bild_22.dcm                               | 22.01.2010 15:53 | DCM-Datei     | 7.908         |
|                                                                                                    | Referenz 2                          | Bild_23.dcm                               | 22.01.2010 15:53 | DCM-Datei     | 7.972         |
|                                                                                                    | (uattro (Dfordo)                    | test.dcm                                  | 09.04.2010 09:05 | DCM-Datei     | 6.083         |
|                                                                                                    | - ·                                 | ÷ (                                       | III              |               |               |
|                                                                                                    |                                     |                                           |                  |               |               |

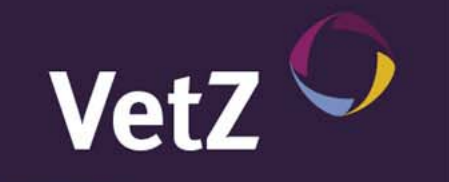

 Schritt 5: Während das erste Bild hochgeladen wird (der Fortschritt wird jeweils angezeigt), können mit einem Klick auf "Bild auswählen" weitere Bilder ausgewählt und hochgeladen werden. Für fertig hochgeladene Bilder wird ein Thumbnail (Vorschaubild) des Originalbildes mit den aus dem DICOM-Header ausgelesenen Stammdaten angezeigt.

| velsaL.c                                                                                               | om C                                                        | Sie sind angemeldet als Test<br>Abmelden Sprache Einstellungen Konfakt Impressum                                                                                                    | VetZ 🔿                                                                       |
|----------------------------------------------------------------------------------------------------|-------------------------------------------------------------|----------------------------------------------------------------------------------------------------|------------------------------------------------------------------------------|
| Startseite Suppor<br>Dortmunder Kreis (                                                                | t <b>Untersu</b><br>Collegium Ca                            | chungen Labormanagement Warenwirtschaft Dienste Kommunikation Admin<br>rdiologicum GRSK easyIMAGE                                                                                                    |                                                                              |
| GRSK e.V.                                                                                              | Bilder                                                      | hochladen Befundbögen Auswertungen Gutachter Rassen Vereine                                                                                                    | Fragen und Antworter                                                         |
| Neue HD/E                                                                                              | D–Bilde                                                     | ər hochladen                                                                                                    |                                                                              |
| Das Hochladen von<br>Ien (oder die) richtig<br>ewünschte Bild (DI<br>Bilder auswählen un<br>Stammdaten | HD/ED-Bilde<br>gen Gutachte<br>COM) aus Ih<br>id hochladen. | r ist ganz einfach: Wählen Sie als als erstes die Rasse und den zugehörigen Verein aus. Wir er<br>r. Klicken Sie anschließend auf den Button "Bild hochladen" im entsprechenden HD/ED-Bereich<br>rem lokalen oder Netzwerkverziechnis aus. Der Hochladeprozess startet automatisch. Ohne zu<br>Vergessen Sie am Ende nicht den Klick auf "Absenden"! | mitteln dann automatisch<br>und wählen Sie das<br>warten, können Sie weitere |
|                                                                                                    | Rasse:                                                      | Berger Des Pyrenees                                                                                                    |                                                                              |
|                                                                                                    | Verein:                                                     | Club Berger des Pyrenees 1983 e.V.                                                                                                    |                                                                              |
| HD-Bilder                                                                                              |                                                             |                                                                                                    |                                                                              |
|                                                                                                    | Gutachter:                                                  | Dr. Bernd Tellhelm                                                                                                    |                                                                              |
|                                                                                                    |                                                             | Bild auswählen                                                                                                    |                                                                              |
|                                                                                                    |                                                             |                                                                                                    |                                                                              |

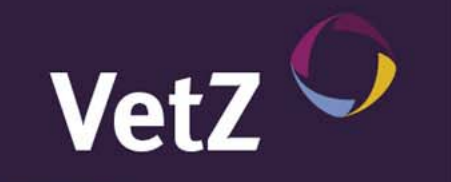

• Schritt 6: Wenn alle Bilder ausgewählt und hochgeladen wurden, muss am Ende der Seite auf den Button "Absenden" geklickt werden. Erst dann werden die Bilder endgültig versendet und berechnet. Sowohl Verein als auch verantwortlicher Gutachter erhalten eine Benachrichtigung über den erfolgreichen Versand (wobei es vereinsspezifische Unterschiede geben kann).

|                                                                                             | negium Cardiologicum GRSN easyliMAGE                                                                                                    |                                                                                                    |
|---------------------------------------------------------------------------------------------|----------------------------------------------------------------------------------------------------|----------------------------------------------------------------------------------------------------|
| GRSK e.V.                                                                                   | Bilder hochladen Befundbögen Auswertungen Gutachter Rassen Vereine                                                                                                    | Fragen und Antworten                                                                                     |
| Veue HD/E                                                                                   | D–Bilder hochladen                                                                                                    |                                                                                                    |
| as Hochladen von H<br>en (oder die) richtige<br>ewünschte Bild (DIC<br>iilder auswählen und | D/ED-Bilder ist ganz einfach: Wählen Sie als als erstes die Rasse und den zugehörigen Verein au<br>n Gutachter. Klicken Sie anschließend auf den Button "Bild hochlader" im entsprechenden HD/ED<br>OM) aus Ihrem lokalen oder Netzwerkverzeichnis aus. Der Hochladeprozess startet automatisch.<br>hochladen. Vergessen Sie am Ende nicht den Klick auf "Absenden" | is. Wir ermitteln dann automatisch<br>)-Bereich und wählen Sie das<br>Ohne zu warten, können Sie weitere |
| Stammdaten —                                                                                |                                                                                                    |                                                                                                    |
|                                                                                             | Rasse: Berger Des Pyrenees                                                                                                    |                                                                                                    |
|                                                                                             | Verein: Club Berger des Pyrenees 1983 e.V.                                                                                                    |                                                                                                    |
| HD-Bilder                                                                                   |                                                                                                    |                                                                                                    |
|                                                                                             | Gutachter: Dr. Bernd Tellhelm                                                                                                    |                                                                                                    |
|                                                                                             | Bild auswählen                                                                                                    |                                                                                                    |
|                                                                                             | Nummer:         Aufnahmediatum:         16.12.2009 17.39.33           Bestizer/Tier:         Iabrador           Geburdsdatur:         01.01.2006           Geschlecht:         Unbekannt                                                                                                    |                                                                                                    |
| Absenden                                                                                    |                                                                                                    |                                                                                                    |

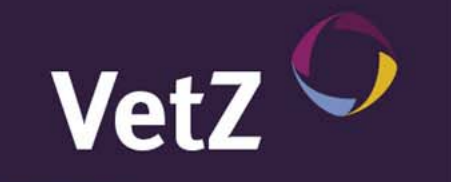

# Vorgehensweise für Tierärzte

Der Tierarzt hat jederzeit einen Überblick über seine hochgeladenen Bilder. Ein Klick auf den entsprechenden Eintrag öffnet die Details zum jeweiligen Eintrag.

| vet                                                   | sXL.com                                                                                                    | Sie sind angemeldet als <b>Test</b><br><u>Abmelden</u> Sprache Einstellungen <u>Kontakt Impressum</u>                                                                             | VetZ 🗘                                                                 |
|-------------------------------------------------------|----------------------------------------------------------------------------------------------------|----------------------------------------------------------------------------------------------------|------------------------------------------------------------------------|
| Startseiti<br>Dortmund                                | e Support <b>Untersuchung</b><br>Ier Kreis Collegium Cardiologi                                                                    | ien Labormanagement Warenwirtschaft Dienste Kommunikation A<br>cum GRSK easyIMAGE                                                                                                 | dmin                                                                   |
|                                                       | GRSK e.v. Bilder hoch                                                                                                    | aden Befundbögen Auswertungen Gutachter Rassen Vereine                                                                                                    | Fragen und Antworten                                                   |
| HD/E<br>Sie nutze<br>einfach zi<br>der GRSł<br>Neue H | D-Bilder<br>n moderne, digitale Röntgente<br>u den GRSK-Gutachtern hoch<br>< Vielen Dank für die Nutzung<br>ID/ED-Bilder hochladen | chnik zum Anfertigen Ihrer Röntgenbilder? Dann sind Sie hier richtig: Laden Si<br>und sparen Sie Zeit und Geld! Sollten Sie Fragen zu diesem Service haben, wi<br>von vetsXL.com! | e Ihre HD/ED-DICOM-Bilder ganz<br>enden Sie sich bitte an den Vorstand |
| Hochgel                                               | adene HD/ED-Bilder                                                                                                    | Desilies (TextDesse Mercin                                                                                                    | Duburd Burnell                                                         |
| 170933                                                | Dr. Bernd Tellhelm<br>HD und ED                                                                                                    | Desizer/Hef/Resser/Verein<br><u>Karpfen</u><br>Deutscher Schäferhund<br>Verein für Deutsche Schäferhunde (SV) e.V.                                                                | 30.08.2010 21:41:10                                                    |
| 170932                                                | Dr. Bernd Tellhelm<br>HD und ED                                                                                                    | <u>Karpfen</u><br>Deutscher Schäferhund<br>Verein für Deutsche Schäferhunde (SV) e.∨.                                                                                             | 30.08.2010 21:36:35                                                    |
| 170926                                                | HDGutachter<br>ED                                                                                                    | <u>Goebel Christian</u><br>Wolfgang 040098100111917<br>TestRasse<br>TestVerein3                                                                                                   | 25.08.2010 11:05:49                                                    |
| 170925                                                | HDGutachter<br>HD und ED                                                                                                    | <u>Kaiser,Gabriele</u><br><u>Iven du Domaine de Straz</u><br>TestRasse<br>TestVerein1                                                                                             | 24.08.2010 17:12:30                                                    |
| 170902                                                | HDGutachter<br>ED                                                                                                    | <u>Goebel Christian</u><br>Wolfgang 040098100111917<br>TestRasse<br>TestVerein3                                                                                                   | 09.08.2010 14:49:32                                                    |
| 170901                                                | HDGutachter<br>HD                                                                                                    | <u>Goebel Christian</u><br>Wolfgang 040098100111917<br>TestRasse<br>TestVerein2                                                                                                   | 09.08.2010 13:26:35                                                    |

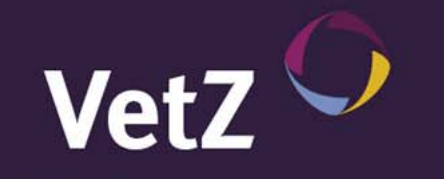

# Weitere Informationen für Tierärzte

- Nach dem Hochladen werden die Bilder bei uns gespeichert und analysiert.
- Eine Qualitätseinstufung und Bewertung findet nicht statt.
- Bei Aufnahmen, die dem entsprechenden Gutachter anonymisiert zur Verfügung gestellt werden müssen (einige Vereine wünschen das so), sorgen wir dafür, dass die entsprechenden Daten automatisch ausgeblendet werden. Für den Gutachter sind dann keine Besitzer- und Tierinformationen zu erkennen.
- Das Bild wird bei uns im Originalformat 10 Jahre archiviert und kann auf Anfrage jederzeit wieder bereitgestellt werden.
- Das Bild wird zusammen mit Stammdaten in einen neuen GRSK-Untersuchungsbogen übernommen und dem jeweiligen Gutachter zur Vervollständigung zur Verfügung gestellt (teilweise erst nach Zwischenprüfung durch den zuständigen Verein).
- Jede Untersuchung (entweder nur HD, nur ED oder beides) wird von uns mit 4 € abgerechnet.
   Die Rechnungsstellung erfolgt quartalsweise an den hochladenden Tierarzt.
- In einem noch zu definierenden Zeitraum erhält der GRSK BluRay's mit Kopien der Bilder und Untersuchungsergebnisse.

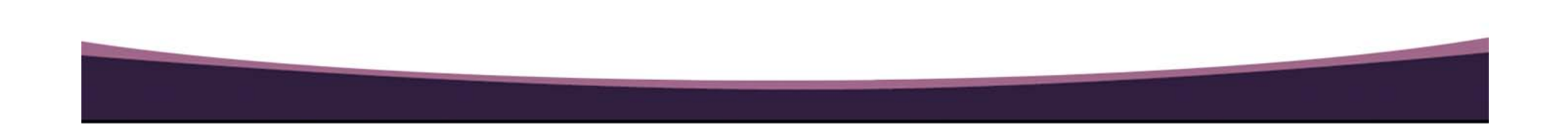

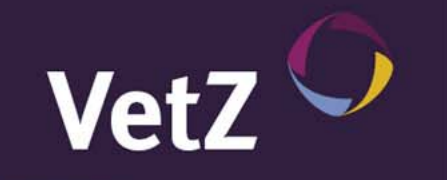

# Vorgehensweise für Vereine

Sobald ein Tierarzt digital angefertigte Röntgenaufnahmen über <u>www.myvetsxl.com</u> hochgeladen hat, hat der entsprechende Verein Zugriff auf die Aufnahmen. Der Verein (in den meisten Fällen auch der Gutachter) erhält unmittelbar nach dem Hochladen automatisch eine entsprechende Benachrichtigung per E-Mail. Der Verein kann die Bilder betrachten, falls notwendig zur Begutachtung freigeben und sie jederzeit herunterladen zur individuellen Archivierung.

<u>www.myvetsxl.com</u> funktioniert mit jedem gängigen Browser (Mozilla Firefox, Internet-Explorer, Google Chrome, Safari, Opera). Vor der ersten Nutzung versucht der Browser die aktuellste Version des Web-PlugIn Silverlight von Microsoft zu installieren, falls diese nicht bereits installiert ist.

Vereine, die diesen Service nutzen wollen, müssen bei <u>www.myvetsxl.com</u> registriert und über die Überlassung einer Kopie des Personalausweises des Verantwortlichen oder des Vereinsregisterauszuges authentifiziert sein. Die Nutzung des Services ist kostenlos.

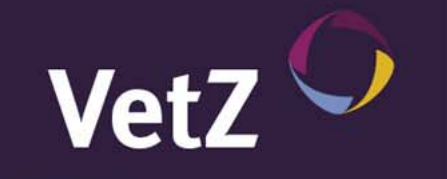

# Vorgehensweise für Vereine

• Schritt 1: Anmeldung bei <u>www.myvetsxl.com</u>. Wer noch nicht registriert ist, muss eine Registrierung durchführen und ein Kopie des Personalausweises des Verantwortlichen oder des Vereinsregisterauszuges an 0511/560696-99 faxen. Nur registrierte Vereine haben Zugriff auf den GRSK-Bereich.

|                                                                                                  | ·                                                            |                                                 |                         |
|--------------------------------------------------------------------------------------------------|--------------------------------------------------------------|-------------------------------------------------|-------------------------|
| tsXL.com-Anme                                                                                    | dung                                                         |                                                 |                         |
| XL.com bietet Ihnen ein umfa                                                                     | issendes Spektrum an veterinä                                | ärmedizinischen Internet-Anwendungen. Melden Si | ie sich bitte mit Ihren |
| angsuaten an, wenn bie uns                                                                       | se Anwendangen and Fanktion                                  | nen narzen wonen:                               |                         |
| ugangsuaten                                                                                      | 1                                                            |                                                 |                         |
| Benutzername:                                                                                    |                                                              |                                                 | VeriSign                |
| Kennwort                                                                                         |                                                              |                                                 | Secured                 |
|                                                                                                  |                                                              |                                                 |                         |
|                                                                                                  |                                                              |                                                 |                         |
| nmelden                                                                                          |                                                              |                                                 |                         |
| nmelden                                                                                          |                                                              |                                                 |                         |
| nmelden                                                                                          |                                                              |                                                 |                         |
| <sup>nmelden</sup><br>e haben noch keine Z                                                       | ugangsdaten?                                                 |                                                 |                         |
| nmelden<br>e <b>haben noch keine Z</b><br>ien Sie bitte unser <u>Registrierr</u>                 | <b>ugangsdaten?</b><br><u>ngsformular</u> aus, um Zugang z   | zu vetsxl.com zu erhalten.                      |                         |
| nmelden<br><b>&gt; haben noch keine Z</b><br>en Sie bitte unser <u>Registrien</u><br>sgistrieren | <b>ugangsdaten?</b><br>Ingsformular aus, um Zugang z         | zu vetsxl.com zu erhalten.                      |                         |
| nmelden<br>e <b>haben noch keine Z</b><br>en Sie bitte unser <u>Registrieru</u><br>egistrieren   | <b>ugangsdaten?</b><br>Ing <u>sformular</u> aus, um Zugang z | zu vetsxl.com zu erhalten.                      |                         |
| nmelden<br><b>e haben noch keine Z</b><br>en Sie bitte unser <u>Registrier,</u><br>egistrieren   | <b>ugangsdaten?</b><br><u>ingsformular</u> aus, um Zugang z  | zu vetsxl.com zu erhalten.                      |                         |
| nmelden<br><b>e haben noch keine Z</b><br>en Sie bitte unser <u>Registrier.</u><br>egistrieren   | <b>ugangsdaten?</b><br><u>ingsformular</u> aus, um Zugang z  | zu vetsxl.com zu erhalten.                      |                         |
| nmelden<br><b>e haben noch keine Z</b><br>en Sie bitte unser <u>Registriert</u><br>egistrieren   | <b>ugangsdaten?</b><br><u>ingsformular</u> aus, um Zugang z  | zu vetsxl.com zu erhalten.                      |                         |
| nmelden<br><b>e haben noch keine Z</b><br>en Sie bitte unser <u>Registrier.</u><br>egistrieren   | <b>ugangsdaten?</b><br><u>ngsformular</u> aus, um Zugang z   | zu vetsxl.com zu erhalten.                      |                         |
| nmelden<br><b>e haben noch keine Z</b><br>en Sie bitte unser <u>Ragistriert</u><br>egistrieren   | <b>ugangsdaten?</b><br><u>ingsformular</u> aus, um Zugang z  | zu vetsxl.com zu erhalten.                      |                         |
| nmelden<br><b>e haben noch keine Z</b><br>en Sie bitte unser <u>Registriert</u><br>egistrieren   | ' <b>ugangsdaten?</b><br><u>ngsformular</u> aus, um Zugang z | zu vetsxl.com zu erhalten.                      |                         |

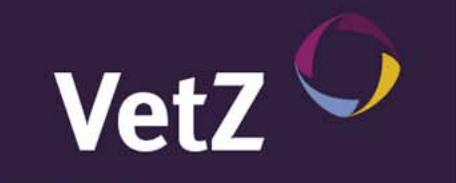

# Vorgehensweise für Vereine

• Schritt 2: Nach erfolgreicher Anmeldung wird der Menüpunkt "Eine Liste meiner Befundbögen anzeigen (GRSK)" angeklickt und ...

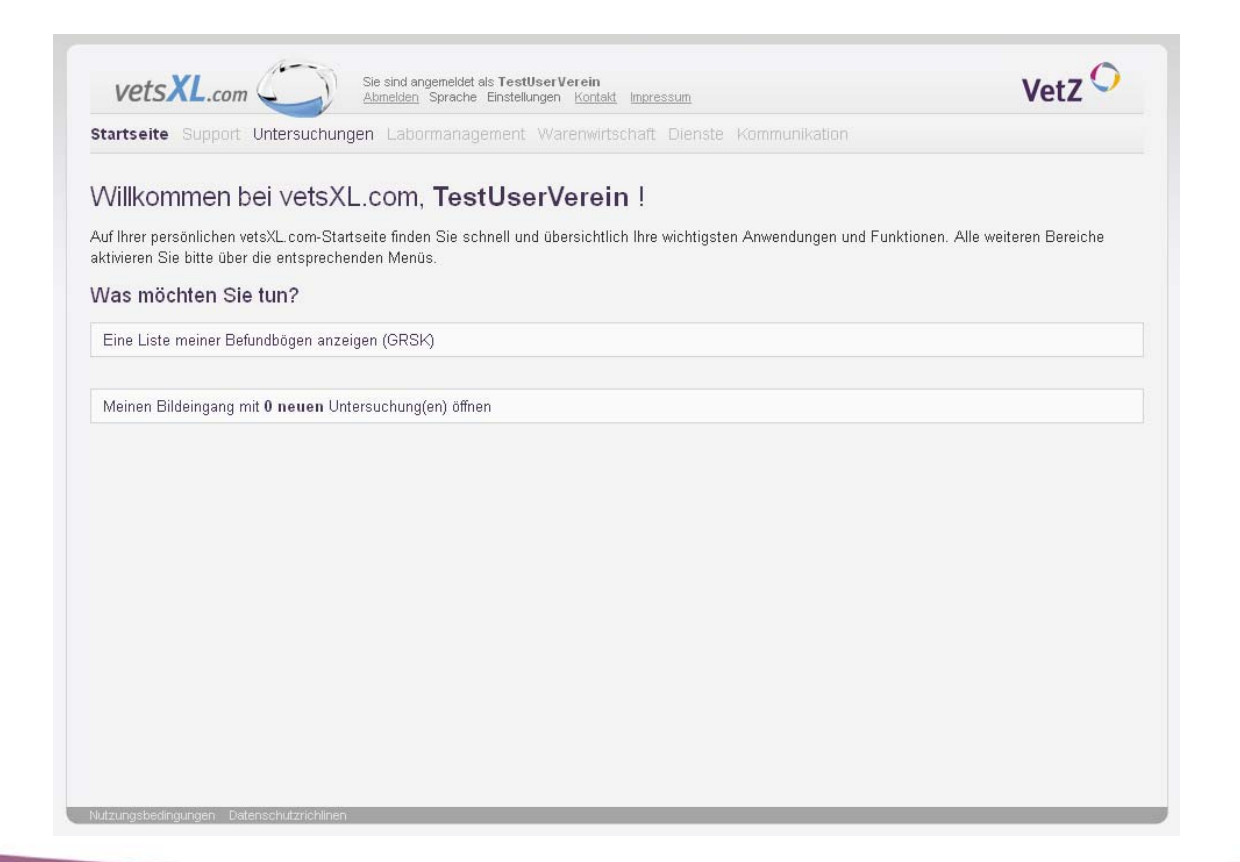

### Vorgehensweise für Vereine

• Schritt 3: ... und alle Bögen mit Bildern angezeigt. An der Symbolik vor und hinter den jeweiligen Einträgen ist zu erkennen, welche Bilder neu, geblockt (für Vereine, die die Bilder sehen wollen, bevor der Gutachter sie erhält), vermessen oder komplett fertiggestellt sind. Bei Vereinen, die die Bilder den Gutachtern nur anonymisiert zur Verfügung stellen wollen, werden Daten, die für den Gutachter nicht sichtbar sind, blass dargestellt, so dass die korrekte Darstellung überprüft werden kann. Ein Klick auf den Besitzer/Tier/... öffnet Details mit den Bildern als Thumbs, ein Klick auf eines der beiden rechten Symbole öffnet direkt den DICOM-Viewer zur Betrachtung der Bilder.

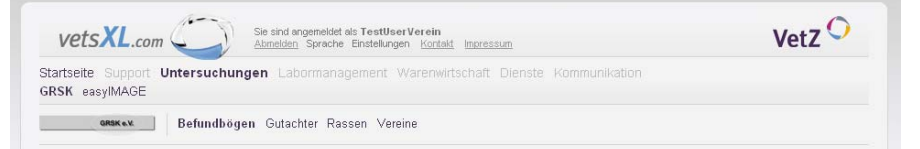

Vet7 💛

#### Befundbögen

Verwalten Sie mit wenigen Klicks Ihre neuen Befundbögen und filtern Sie ganz einfach die Bogen heraus, die Sie bearbeiten wollen. Standardmäßig sehen Sie unten die Bögen, die Ihnen Ihre Kollegen mit neuen HD/ED-Bildern übersandt haben. Klicken Sie auf das Symbol rechts neben dem entsprechenden Bogen, um die Bilder direkt im essylMAGE DICOM-Viewer zu bearbeiten.

| Status | Datum      | Gutacher/Benutzer                  | Besitzer/Tier/Rasse/Verein                                                             | HD/ED-Bilde |
|--------|------------|------------------------------------|----------------------------------------------------------------------------------------|-------------|
|        | 31.08.2010 | 3 (HDGutachter)<br>TestDoctor      | <u>Hahn, Hd., Betty</u><br>TestRasse<br>TestVerein1                                    | E           |
| -      | 25.08.2010 | 3 (HDGutachter)<br>TestHDGutachter | <u>test</u><br>TestRasse3<br>TestVerein1                                               |             |
|        | 25.08.2010 | 3 (HDGutachter)<br>TestAdmin       | <u>Benno 968000004531234</u><br>TestRasse<br>TestVerein1                               | E           |
|        | 25.08.2010 | 3 (HDGutachter)<br>TestDoctor      | <u>Hahn. Hd., Betty</u><br>TestRasse<br>TestVerein1                                    |             |
|        | 24.08.2010 | 3 (HDGutachter)<br>Test            | <u>Kaiser, Gabriele</u><br><u>Iven du Domaine de Straz</u><br>TestRasse<br>TestVerein1 |             |
|        | 23.08.2010 | 3 (HDGutachter)<br>TestHDGutachter | <u>John</u><br><u>Doe</u><br>TestRasse<br>TestVerein1                                  |             |
|        | 20.08.2010 | 3 (HDGutachter)<br>TestHDGutachter | <u>Goebel Christian</u><br><u>Wolfgang</u><br>TestRasse<br>TestVerein1                 | 4           |
|        | 20.08.2010 | 3 (HDGutachter)<br>TestHDGutachter | Goebel Christian<br>012345678912345<br>TestRasse<br>TestVerein1                        |             |
|        | 20.08.2010 | 3 (HDGutachter)<br>TestHDGutachter | <b>jung</b><br>TestRasse<br>TestVerein1                                                | E           |
|        | 17.08.2010 | 3 (HDGutachter)<br>TestDoctor      | Goebel Christian<br>Wolfgang 040098100111917<br>TestRasse<br>TostVergint               | 14<br>1     |

# VetZ 🔿

# Vorgehensweise für Vereine

• Schritt 4a: Im DICOM-Viewer können die Bilder betrachtet und/oder heruntergeladen werden.

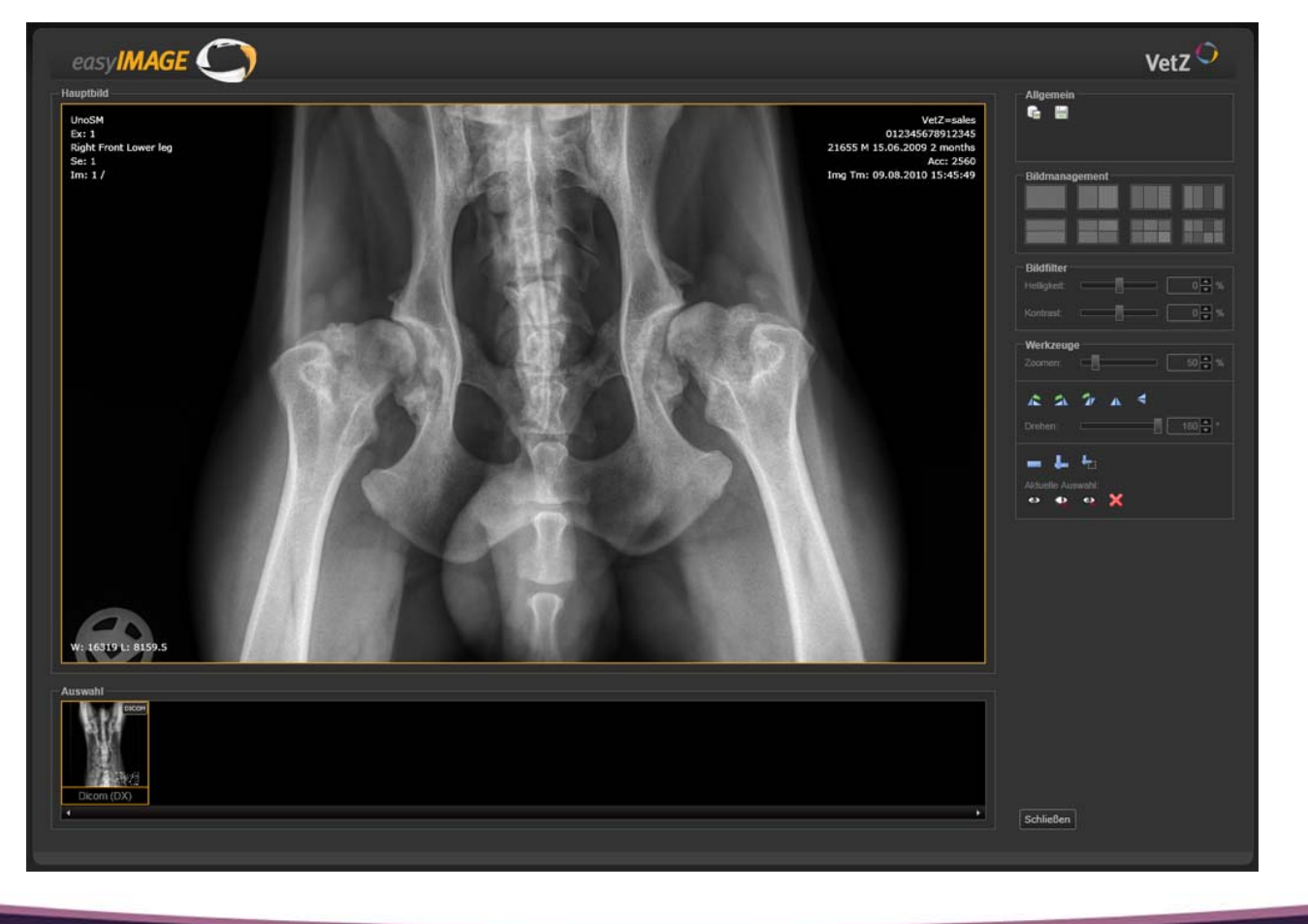

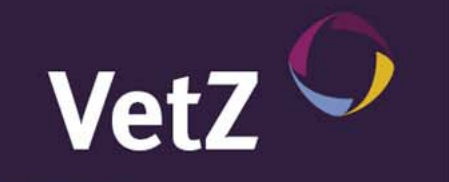

# Vorgehensweise für Vereine

• Schritt 4b: In der Detailseite können alle Daten überprüft werden. Vereine, die die Bilder vor dem Gutachter sehen möchten, können die Bilder hier zur Begutachtung freigeben und an den Gutachter "virtuell" weiterleiten. Daraufhin erhält der Gutachter eine entsprechende E-Mail, damit er weiß, dass er die Bilder nun begutachten kann.

| vetsXL.com                                                                                                    | Sie sind angemeidel als Testilbar Ve<br>Atmolifen Serache Einstekungen                                                                                                 | einConfirm<br>Sintati Internation                                                                                                    | VetZ 🖓                                                                                                    |
|----------------------------------------------------------------------------------------------------|----------------------------------------------------------------------------------------------------|----------------------------------------------------------------------------------------------------|----------------------------------------------------------------------------------------------------|
| Startseite Support Untersu<br>GRSK easyIMAGE                                                                                          | ichungen Labormanagement War                                                                                                    | enwirtschaft. Dienste Kommunikabo                                                                                                    |                                                                                                    |
| Befun                                                                                                    | dbögen Gutachter Rassen Vereine                                                                                                    |                                                                                                    |                                                                                                    |
| HD/ED Befundhog                                                                                                    | en.                                                                                                    |                                                                                                    |                                                                                                    |
| Der HD/ED-Defundbogen ist zwe<br>für die Auswertungen erst nach i<br>DICOM HD/ED-Bildern übermitte<br>Viewer zum bearbeiten. Mit "Spi | eigeteilt in Stammdaten und HD/ED-Aus<br>der Auswahl von Rasse und Verein ange<br>eit haben, sollten Sie unbedingt die Stam<br>eichern" wird der Befundbogen zur weite | rertungen. Beachten Sie, dass bei der E<br>reigt wird. Bei Befundbögen, die Ihnen Ih<br>mdaten überprüfen. Ein Klick auf das Hü<br>en Bearbeitung zwischengespeichert. | rfassung eines neuen Bogens der Bereic<br>re Kollegen über vetsil, com zusammen<br>NED-Bild öffnet den easyIMAGE DICOM- |
| Bogen                                                                                                    |                                                                                                    |                                                                                                    |                                                                                                    |
| Nanner                                                                                                    | 344                                                                                                    |                                                                                                    |                                                                                                    |
| Untersucher*                                                                                                    | 3 (HDGutachter)                                                                                                    | +                                                                                                    |                                                                                                    |
| Datum*.                                                                                                    |                                                                                                    |                                                                                                    |                                                                                                    |
| Röntgenstelle:                                                                                                    |                                                                                                    |                                                                                                    |                                                                                                    |
| Röctgendatum                                                                                                    |                                                                                                    |                                                                                                    |                                                                                                    |
| Tier                                                                                                    |                                                                                                    |                                                                                                    |                                                                                                    |
| Nummerierung                                                                                                    |                                                                                                    |                                                                                                    |                                                                                                    |
| Nane:                                                                                                    | Doe                                                                                                    |                                                                                                    |                                                                                                    |
| Zwinger                                                                                                    | 2winger auswahlen . *                                                                                                    |                                                                                                    |                                                                                                    |
| Raine*:                                                                                                    | TestRasse                                                                                                    | ( <b>v</b>                                                                                                    |                                                                                                    |
| Zuchtverband*                                                                                                    | Test/verein3                                                                                                    | (m)                                                                                                    |                                                                                                    |
| Zuchtbuchoutmer*                                                                                                    |                                                                                                    |                                                                                                    |                                                                                                    |
| Titlowiemunner*;                                                                                                    |                                                                                                    |                                                                                                    |                                                                                                    |
| Mkrochipnummer*:                                                                                                    |                                                                                                    |                                                                                                    |                                                                                                    |
| Wartstatur?                                                                                                    | @ 12.01 1997 💿 unbek                                                                                                    | innt                                                                                                    |                                                                                                    |
| Geschlecht*:                                                                                                    | Mannlich                                                                                                    | +                                                                                                    |                                                                                                    |
| Eigentümer / Besitzer                                                                                                    |                                                                                                    |                                                                                                    |                                                                                                    |
|                                                                                                    |                                                                                                    |                                                                                                    |                                                                                                    |
| Name:                                                                                                    | John                                                                                                    |                                                                                                    |                                                                                                    |

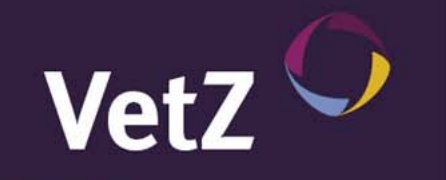

# Weitere Informationen für Vereine

- Alle Bilder werden bei uns im Originalformat 10 Jahre archiviert und können von jedem registrierten Verein jederzeit heruntergeladen werden.
- Jeder Verein hat die volle Kontrolle und Übersicht über die Aufnahmen sobald der Tierarzt sie angefertigt hat. Er sieht den Status jedes Bildes bis hin zur endgültigen Begutachtung.
- Der Verein kann rassenspezifische Auswertungen zu seinen Rassen vornehmen.
- Der Verein kann Bilder zu wissenschaftlichen Zwecken für die Gutachter freigeben.
- Der Verein kann sein Kontaktdaten selbstständig verwalten, so dass Gutachter und Tierärzte stets aktuelle Daten zur Verfügung haben.
- Der Service ist kostenfrei.

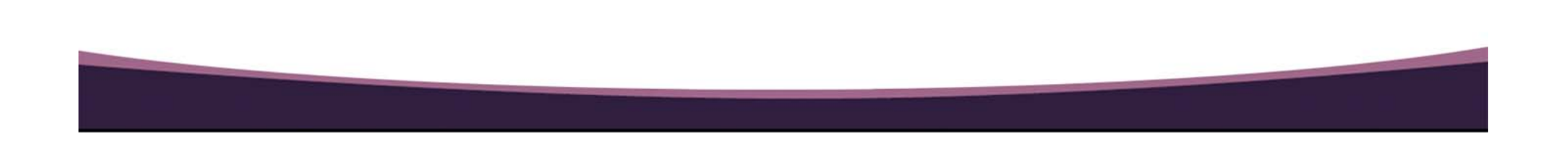

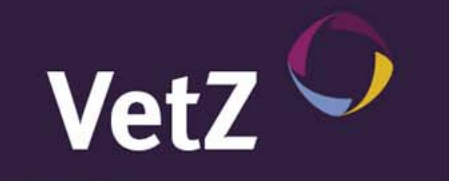

Sobald ein Tierarzt digital angefertigte Röntgenaufnahmen über <u>www.myvetsxl.com</u> hochgeladen hat, hat der entsprechende Gutachter Zugriff auf die Aufnahmen. Vorausgesetzt, der Verein hat der unmittelbaren Weiterleitung an den Gutachter zugestimmt. Falls nicht, muss auf das "OK" des Vereins gewartet werden. Der Gutachter erhält unmittelbar nach dem Hochladen oder der Freigabe durch den Verein automatisch eine entsprechende Benachrichtigung per E-Mail. Der Gutachter kann die Bilder vermessen und begutachten.

<u>www.myvetsxl.com</u> funktioniert mit jedem gängigen Browser (Mozilla Firefox, Internet-Explorer, Google Chrome, Safari, Opera). Vor der ersten Nutzung versucht der Browser die aktuellste Version des Web-PlugIn Silverlight von Microsoft zu installieren, falls diese nicht bereits installiert ist.

Gutachter, die diesen Service nutzen wollen, müssen bei <u>www.myvetsxl.com</u> registriert und über die Überlassung einer Kopie des Personalausweises oder der Approbationsurkunde authentifiziert sein.

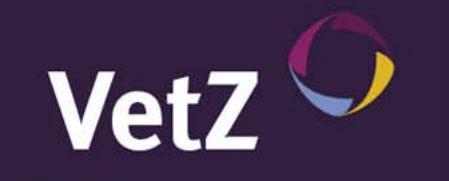

• Schritt 1: Anmeldung bei <u>www.myvetsxl.com</u>. Wer noch nicht registriert ist, muss eine Registrierung durchführen und ein Kopie des Personalausweises oder der Approbationsurkunde an 0511/560696-99 faxen. Nur registrierte Gutachter haben Zugriff auf den GRSK-Bereich.

| ISXL.com-Anmel                                                                                | dung                                                                                                    |                                                                        |                          |
|-----------------------------------------------------------------------------------------------|----------------------------------------------------------------------------------------------------|------------------------------------------------------------------------|--------------------------|
| XL.com bietet Ihnen ein umfa<br>angsdaten an, wenn Sie unse                                   | issendes Spektrum an veterir<br>are Anwendungen und Funkti                                                       | närmedizinischen Internet-Anwendungen. Melden S<br>onen nutzen wollen! | Sie sich bitte mit Ihren |
| ugangsdaten                                                                                   | and the second second second second second second second second second second second second second second second |                                                                        |                          |
| ngungautien                                                                                   | 1                                                                                                    |                                                                        |                          |
| Benutzername:                                                                                 |                                                                                                    | (                                                                      | VeriSign                 |
| Kennwort                                                                                      |                                                                                                    |                                                                        | Secured                  |
| I SOTH YOLD                                                                                   |                                                                                                    |                                                                        |                          |
| melden                                                                                        |                                                                                                    |                                                                        |                          |
| amelden<br>e haben noch keine Z<br>en Sie bitte unser <u>Registrieru</u>                      | <b>ugangsdaten?</b><br>ngsformular aus, um Zugang                                                                | zu vetsxl.com zu erhalten.                                             |                          |
| amelden<br>e haben noch keine Z<br>en Sie bitte unser <u>Registrieru</u><br>agistrieren       | <b>ugangsdaten?</b><br>ngsformular aus, um Zugang                                                                | zu vetsxl.com zu erhalten.                                             |                          |
| melden<br>e <b>haben noch keine Z</b><br>en Sie bitte unser <u>Registrieru</u><br>agistrieren | <b>ugangsdaten?</b><br>Ingsformular aus, um Zugang                                                               | zu vetsxl.com zu erhalten.                                             |                          |
| nmelden<br>e haben noch keine Z<br>en Sie bitte unser <u>Registrieru</u><br>agistrieren       | <b>ugangsdaten?</b><br><u>ngsformular</u> aus, um Zugang                                                         | zu vetsxl.com zu erhalten.                                             |                          |
| nmelden<br>e haben noch keine Z<br>en Sie bitte unser <u>Registrieru</u><br>egistrieren       | <b>ugangsdaten?</b><br><u>ngsformular</u> aus, um Zugang                                                         | zu vetsxl.com zu erhalten.                                             |                          |
| melden<br>e haben noch keine Z<br>en Sie bitte unser <u>Registrieru</u><br>agistrieren        | <b>ugangsdaten?</b><br><u>ngsformular</u> aus, um Zugang                                                         | zu vetsxl.com zu erhalten.                                             |                          |
| amelden<br>e haben noch keine Z<br>en Sie bitte unser <u>Registrieru</u><br>agistrieren       | <b>ugangsdaten?</b><br>ngsformular aus, um Zugang                                                                | zu vetsxl.com zu erhalten.                                             |                          |

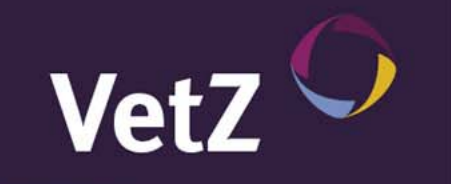

 Schritt 2: Nach erfolgreicher Anmeldung muss der Menüpunkt "Eine Liste meiner Befundbögen anzeigen (GRSK)" (Schritt 3a) oder "Einen neuen Befundbogen ausfüllen (GRSK)" (Schritt 3b) angeklickt werden.

| VetsXL.com Sie sind angemeldet als Test<br>Abmelden Sprache Einstellungen Kontakt Impressum                                                                                                    | /etZ 🔿      |
|----------------------------------------------------------------------------------------------------|-------------|
| Startseite Support Untersuchungen Labormanagement Warenwirtschaft Dienste Kommunikation Admin                                                                                                    |             |
| Willkommen bei vetsXL.com, <b>Test</b> !                                                                                                    |             |
| uf Ihrer persönlichen vetsXL.com-Startseite finden Sie schnell und übersichtlich Ihre wichtigsten Anwendungen und Funktionen. Alle weitere<br>ktivieren Sie bitte über die entsprechenden Menüs. | n Bereiche  |
| Nas möchten Sie tun?                                                                                                    |             |
| HD/ED-Bilder hochladen (GRSK)                                                                                                    |             |
| Einen neuen Befundbogen ausfüllen (GRSK)                                                                                                    |             |
| Eine Liste meiner Befundbögen anzeigen (GRSK)                                                                                                    |             |
| Meinen Bildeingang mit <b>1 neuen</b> Untersuchung(en) öffnen                                                                                                    |             |
| utzunasbedingungen Datenschutzrichlinen                                                                                                    | 1.0.5.29439 |

## Vorgehensweise für Gutachter

• Schritt 3a/1: In dieser Liste werden standardmäßig nach dem Aufruf dieser Seite alle Bögen angezeigt, die nicht begutachtete Bilder beinhalten (üblicherweise die, die von den Tierärzten hochgeladen wurden). Über "Filter"-Einstellungen können aber auch alle anderen Bögen aufgelistet werden (nicht den Klick auf "Aktualisieren" vergessen, wenn Filtereinstellungen geändert wurden). Um einen Bildersatz zu begutachten, genügt ein Klick auf das Bildersymbol rechts neben dem Eintrag. Es werden automatisch alle Bilder angezeigt, die zu diesem Besitzer/Tier/... dazugehören (z.B. alle HD/ED-Aufnahmen).

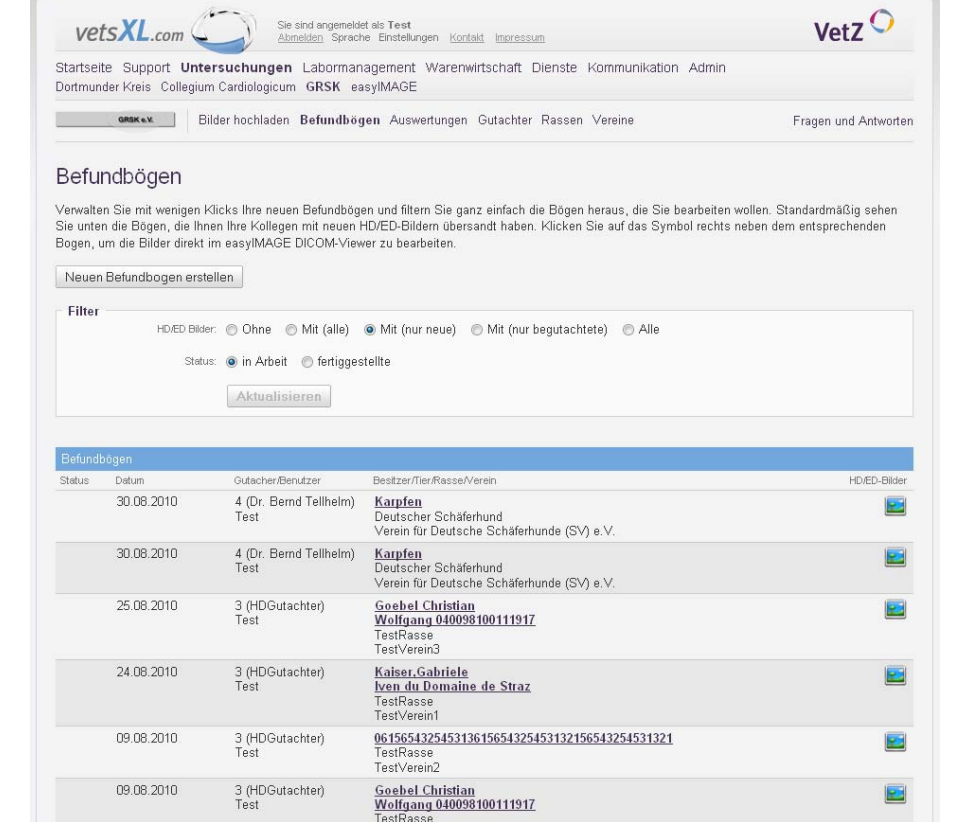

Vet7 💛

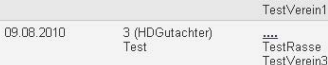

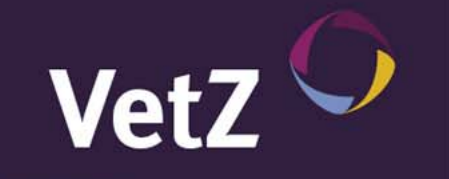

 Schritt 3a/2: Im DICOM-Viewer können die Bilder betrachtet, vermessen und begutachtet werden. Vielfältige Funktionen zur Bildanpassung und –optimierung stehen hier zur Verfügung. Nach erfolgreicher Begutachtung/Vermessung muss das Ergebnis mit einem Klick auf "Als begutachtet speichern" gespeichert werden. Nur so werden die Messergebnisse in den entsprechenden Bogen übernommen und das Bild als begutachtet gekennzeichnet.

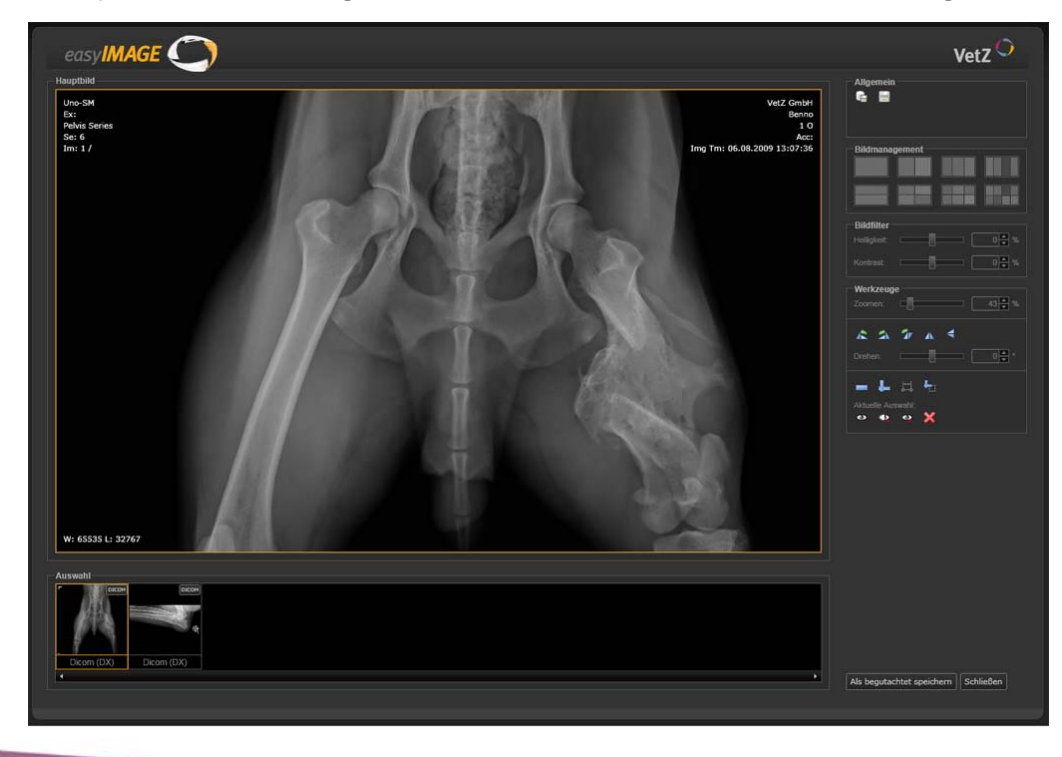

## Vorgehensweise für Gutachter

 Schritt 3b: Im Detailbogen kann entweder ein neuer Bogen erfasst oder ein vorhandener Bogen mit eingesandten Bildern der Tierärzte weiterbearbeitet werden. Die Bilder werden weiter unten im Bogen entsprechend im HD- oder ED-Bereich angezeigt. Insbesondere bei eingesandten Bögen ist eine Überprüfung der automatisch eingetragenen Daten zu Besitzer und Tier zwingend notwendig, da aus dem limitierten DICOM-Format selten die richtigen Felder ausgefüllt werden können.

Die weitere Handhabung des Bogens ist aus dem "alten" Portal bekannt.

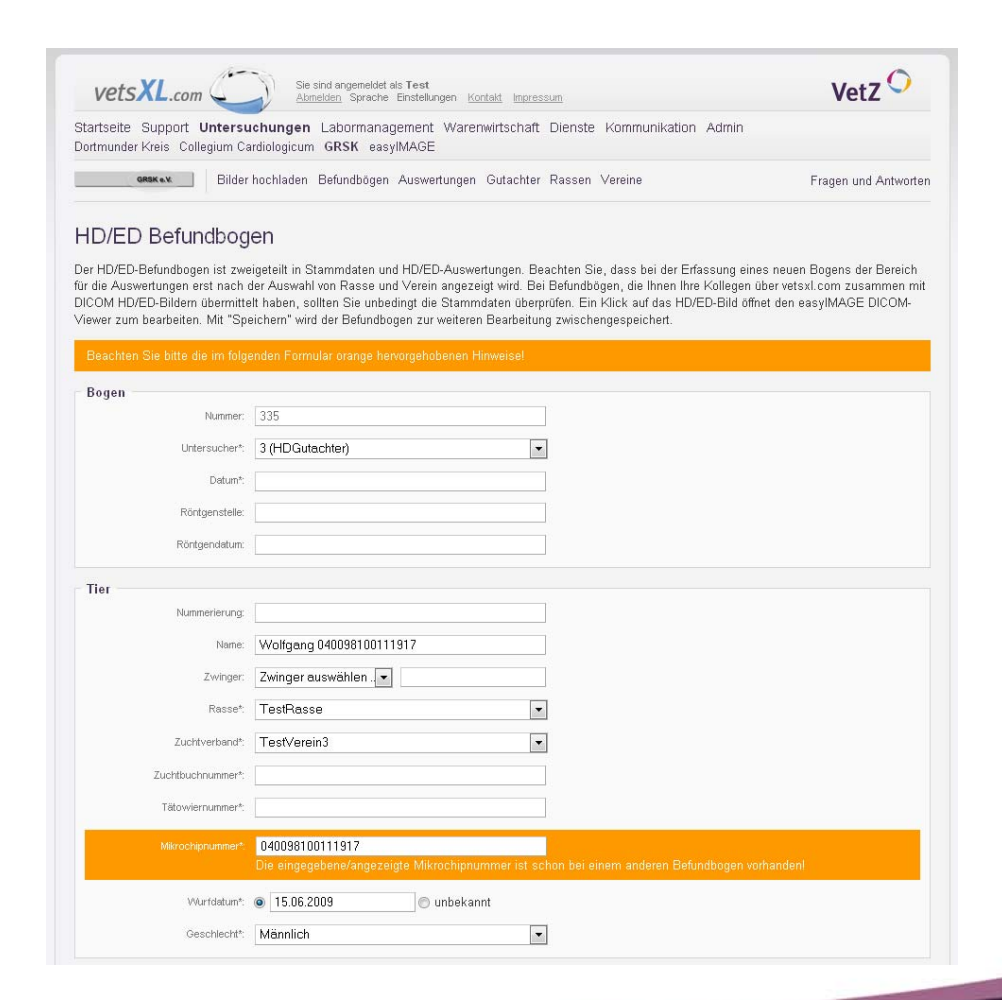

Vet Z

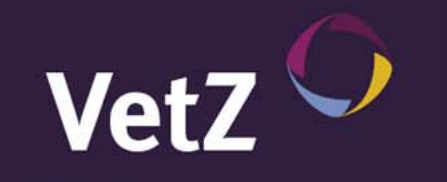

# Weitere Informationen für Gutachter

- Alle Bilder werden bei uns im Originalformat 10 Jahre archiviert und können Einverständnis des Vereins vorausgesetzt von jedem registrierten Gutachter heruntergeladen werden.
- Jeder Gutachter hat die volle Kontrolle und Übersicht über seine Bögen. Ob Bilder für eigene Zwecke weiterverarbeitet werden dürfen, entscheidet im Zweifelsfall der entsprechende Verein.
- Der Gutachter kann rassenspezifische Auswertungen zu seinen Rassen vornehmen.
- Der Gutachter kann sein Kontaktdaten selbstständig verwalten, so dass Vereine und Tierärzte stets aktuelle Daten zur Verfügung haben.
- Das Portal und der integrierte DICOM-Viewer können Browser- und Ortsunabhängig an jeder Ort der Welt mit Internetzugang genutzt werden. Das lokale Installieren von CD's und DICOM-Viewern entfällt damit völlig und bietet trotzdem volle DICOM-Qualität – unabhängig vom digitalen Röntgensystem und genutzten PACS.
- Das integrierte E-Mail-System informiert jederzeit über neu hochgeladene Bilder der Tierärzte oder Veränderungen seitens der Vereine.

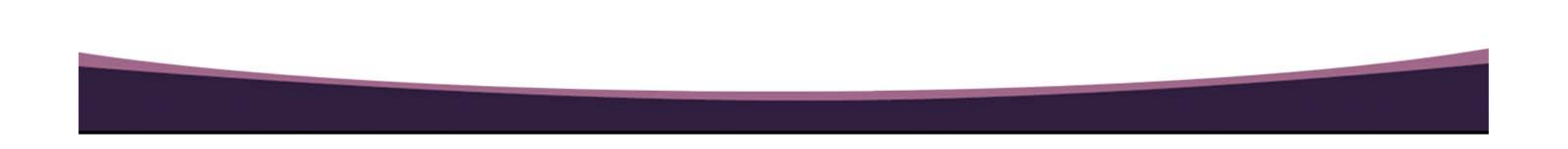